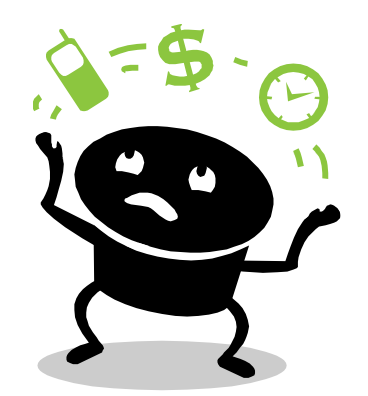

#### Some Excel Support

#### Working out TOTAL REVENUE PER PHONE

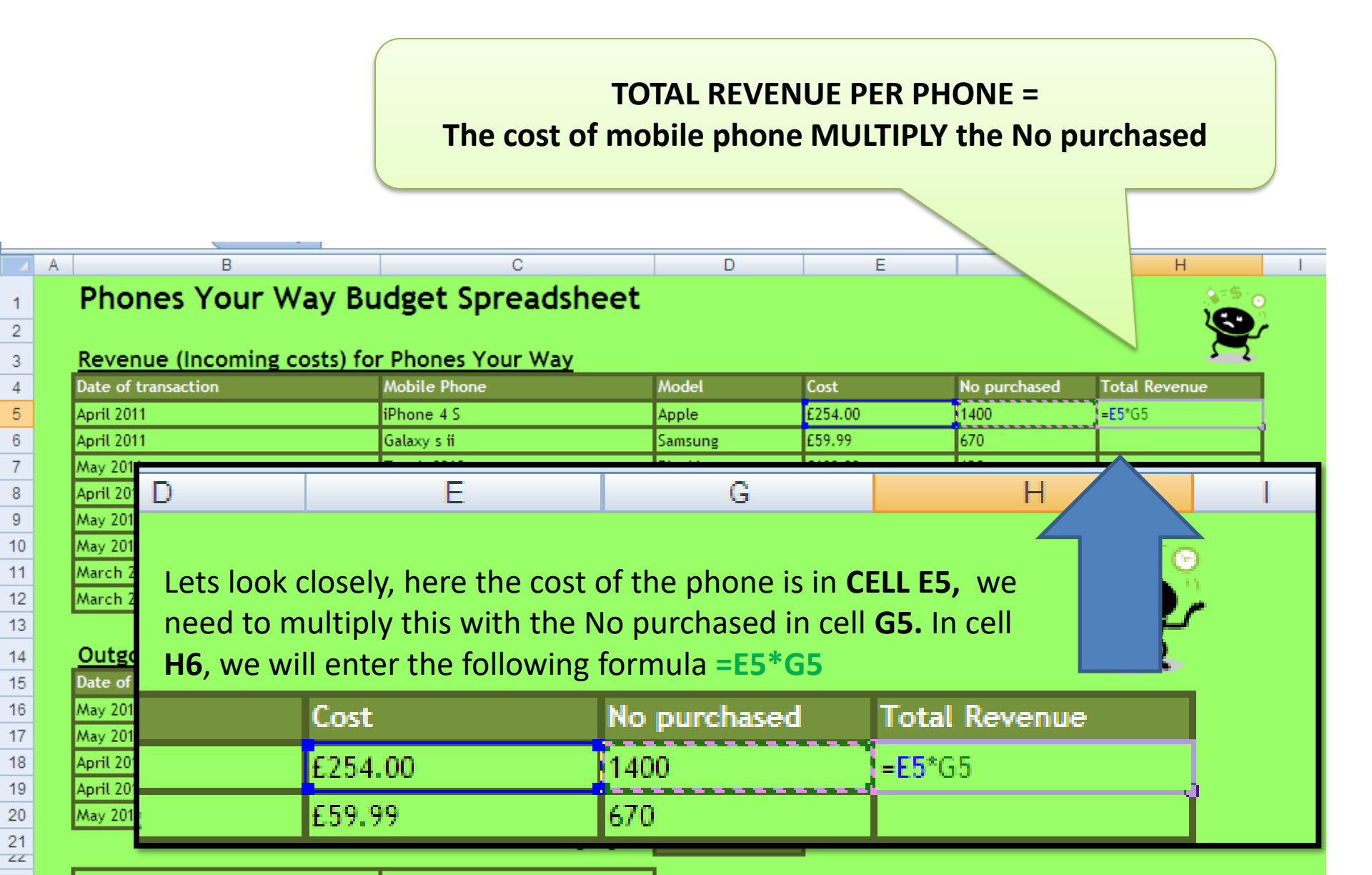

### Working out TOTAL REVENUE

| Phones Yo           | our Way Bu     | TI<br>Phones Your V | he cos<br>Vav | st of mobile p | ohone AD    | DED TOGET    | HER              |
|---------------------|----------------|---------------------|---------------|----------------|-------------|--------------|------------------|
| Date of transaction | N              | lobile Phone        |               | Model          | Cost        |              | Fotal Revenue    |
|                     | <b>T</b> . 1 N |                     |               | Apple          | £254.00     |              | 2355,600.00      |
| o purchased         | Total Revenu   | e                   |               | Samsung        | £59.99      | 6            | E40,193.30       |
| 400                 | £355,600.00    |                     |               | Blackberry     | £189.99     | 120          | E22,798.80       |
| 70                  | C 40 402 20    |                     |               | нтс            | £39.99      | 5420         | £216,745.80      |
| /0                  | £40,193.30     |                     |               | Nokia          | £9.99       | 4120         | £41,158.80       |
| 20                  | £22,798.80     |                     |               | Sony Ericsson  | £139.99     | 642          | £89,873.58       |
| 420                 | £216 745 80    |                     |               | LG             | £139.99     | 4502         | £630,234.98      |
| 120                 | 2210,740.00    |                     |               | Alcatel        | £4.99       | 12432        | £62,035.68       |
| 120                 | £41,158.80     |                     |               |                |             | Total Reve   | nue =sum(H5:H12) |
| 42                  | £89,873.58     |                     |               |                |             |              |                  |
| 502                 | £630,234.98    |                     | L             | ets look close | ely, we ne  | ed to add al | l of the cells   |
| 2432                | £62,035.68     |                     |               | ogether withi  | in the cell | s H5 to H12  | . In a           |
| Total Revenu        | e =sum(H5:     | H12)                |               | ne in =SUM     | (H5·H12)    | teu by the : |                  |

## Working out **PROFIT/LOSS**

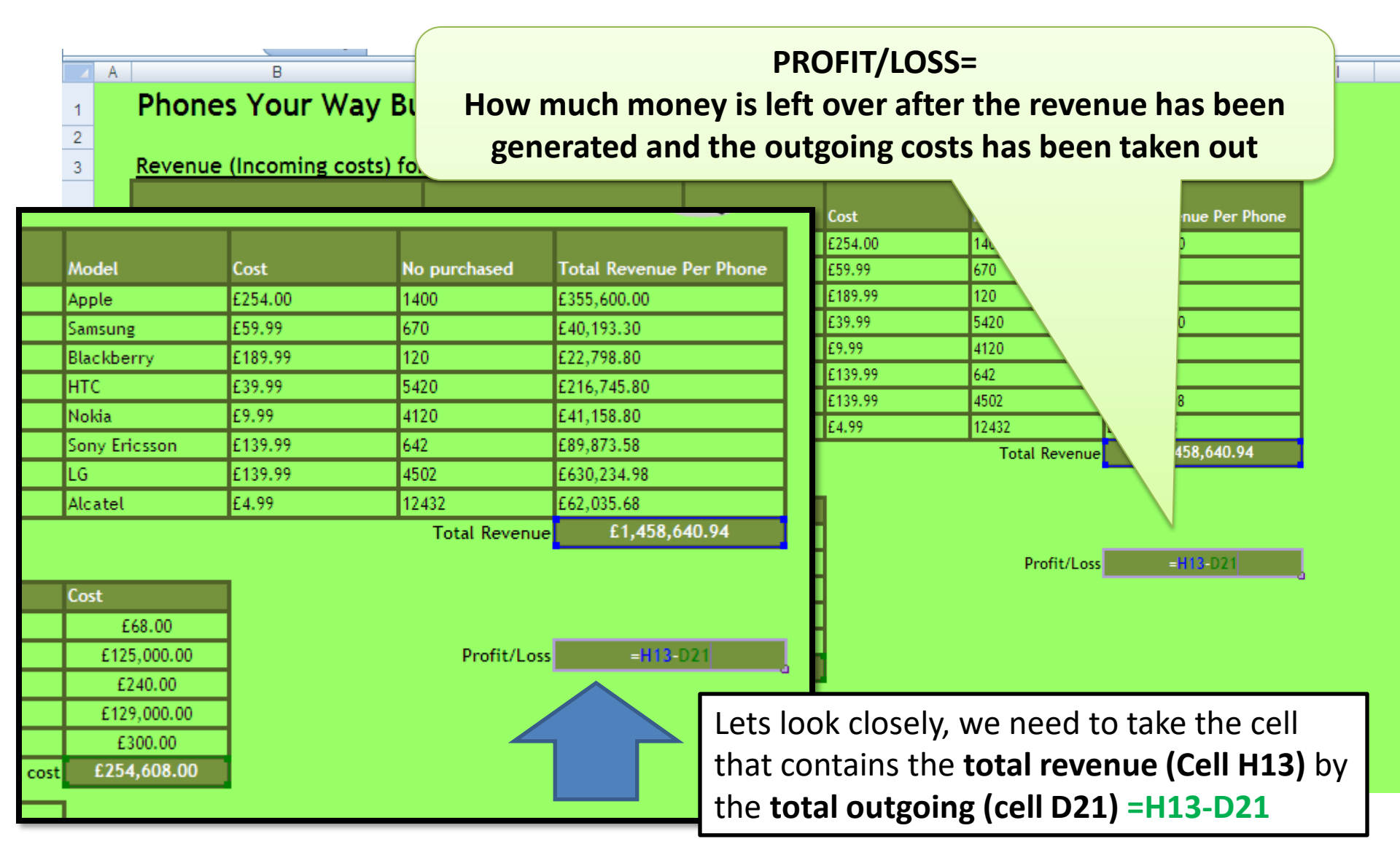

# Working out VAT for each Phone

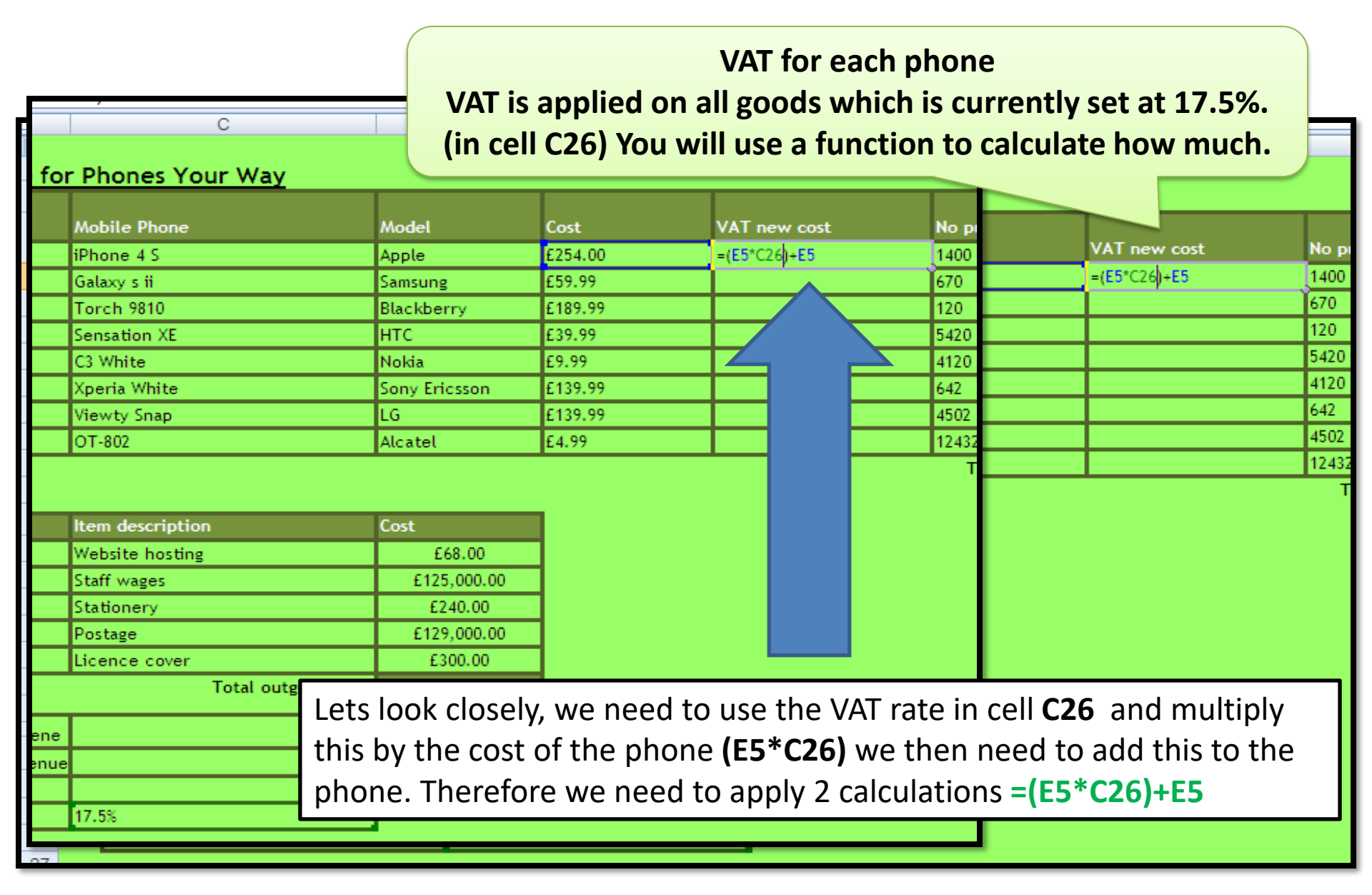

## Working out the Maximum revenue

We want to know what the maximum revenue for the total revenue (between cells H5 and H12)

| 4 | А | В                                      |                      |               |             |              |               |                         |
|---|---|----------------------------------------|----------------------|---------------|-------------|--------------|---------------|-------------------------|
| 2 |   |                                        |                      |               |             |              |               |                         |
| 3 |   | Revenue (Incoming costs) for           | r Phones Your Way    |               |             |              |               |                         |
|   |   |                                        |                      |               |             |              |               |                         |
| 4 |   | Date of transaction                    | Mobile Phone         | Model         | Cost        | VAT new cost | No purchased  | Total Revenue Per Phone |
| 5 |   | April 2011                             | iPhone 4 S           | Apple         | £254.00     | £298.45      | 1400          | £417,830.00             |
| 6 |   | April 2011                             | Galaxy s ii          | Samsung       | £59.99      | £70.49       | 670           | £47,227.13              |
| 7 |   | May 2011                               | Torch 9810           | Blackberry    | £189.99     | £223.24      | 120           | £26,788.59              |
| } |   | April 2011                             | Sensation XE         | нтс           | £39.99      | £46.99       | 5420          | £254,676.32             |
|   |   | May 2011                               | C3 White             | Nokia         | £9.99       | £11.74       | 4120          | £48,361.59              |
| 0 |   | May 2011                               | Xperia White         | Sony Ericsson | £139.99     | £164.49      | 642           | £105,601.46             |
| 1 |   | March 2011                             | Viewty Snap          | LG            | £139.99     | £164.49      | 4502          | £740,526.10             |
| 2 |   | March 20 <u>1</u> 1                    | OT-802               | Alcatel       | £4.99       | £5.86        | 12432         | £72,891.92              |
| 3 |   | Lets look close                        | alv wa naad ta la    | t Evcol kn    | ow that w   | vo want a    | Total Revenue | £1,713,903.10           |
| 1 |   | Outgoi                                 | ely, we lieed to le  |               |             |              |               |                         |
| 5 |   | Date of t maximum, thi                 | is will be used as l | MAX. The      | e cell rang | e is H5 to   |               |                         |
| 5 |   | May 2011 H12 The form                  | nula to he used is   |               | 5·H12)      |              |               |                         |
| 7 |   | May 2011                               |                      |               | 5.1112)     |              | Profit/Loss   | £1,459,295.10           |
| 3 |   | April 2011                             | Stationery           | £240.00       | 1           |              |               |                         |
| ) |   | April 2011                             | Postage              | £129,000.00   | 1           |              |               |                         |
| ) |   | May 2011                               | Licence              | £300.00       | 1           |              |               |                         |
| 1 |   |                                        | outgoing cost        | £254,608.00   |             |              |               |                         |
| - |   |                                        |                      |               |             |              |               |                         |
| 3 |   | Maximum Revenue for each total revene  | =MAX(H5:H12)         | 3             |             |              |               |                         |
| 4 |   | Minimum Revenue for each total revenue |                      |               |             |              |               |                         |
| 5 |   | Average cost per DVD                   |                      |               |             |              |               |                         |
| 6 |   | VAT                                    | 17.5%                |               |             |              |               |                         |

## Working out the Minimum revenue

We want to know what the minimum revenue for the total revenue (between cells H5 and H12)

| A      B      C      D      E      F      H        Revenue (Incoming costs) for Phones Your Way        Date of transaction      Mobile Phone      Model      Cost      VAT new cost      No purchased      Total Revenue Per Pho        April 2011      Phone 4.5      Apple      £254.00      £259.45      1400      £417.803.00        April 2011      Galaxy s H      Samsung      £59.99      £70.49      670      £47.227.13        May 2011      Torch 9810      Blackberry      £189.99      £24.09      \$420      £254.66.32        April 2011      Sensation XE      HTC      £39.99      £14.49      642      £105.601.46        May 2011      C3 White      Sony Ericsson      £139.99      £164.49      642      £105.601.46        May 2011      Vitime      Sony Ericsson      £139.99      £164.49      4502      £74.0526.10        March 2011      Vitime      Notai      Exteel      Know that we want a<br>minimum, this will be used as MIN. The cell range is H5 to      1/2422      £1,713,903.10        May 2011      Extelonex      £1,459,295.10      F | D                                                                                                    |                                                                                                    |                                                                                                    |                                      |                         |                           |                                      |
|----------------------------------------------------------------------------------------------------|----------------------------------------------------------------------------------------------------|----------------------------------------------------------------------------------------------------|----------------------------------------------------------------------------------------------------|--------------------------------------|-------------------------|---------------------------|--------------------------------------|
| April 2011      Aprile      Aokia      Cost      VAT new cost      No purchased      Total Revenue Per Pho        April 2011      IPhone 4 5      Apple      £254.00      £298.45      1400      £417.830.00        April 2011      Galaxy s II      Samsung      £259.99      £70.49      670      £47.227.13        April 2011      Galaxy s II      Samsung      £39.99      £202.24      £20      £254.65.32        April 2011      Sensation XE      HTC      £39.99      £11.74      4120      £48,351.59        May 2011      C3 White      Nokia      £9.99      £11.74      4120      £48,351.59        May 2011      Viewty Snap      L6      £139.99      £164.49      642      £105.601.46        March 2011      Viewty Snap      L6      £139.99      £164.49      452      £70.825.10        March 2011      Viewty Snap      L6      £139.99      £164.49      452      £70.825.10        March 2011      Viewty Snap      L6      £139.99      £164.49      452      £70.832.10        March 2011      Viewty Snap                                               | A B                                                                                                    | C                                                                                                    | D                                                                                                    | E                                    | F                       |                           | H                                    |
| Revenue (Incoming costs) for Phones Your Way        Date of transaction      Mobile Phone      Model      Cost      VAT new cost      No purchased      Total Revenue Per Pho        April 2011      IPhone 4 S      Apple      £254.00      £298.45      1400      £417.830.00        April 2011      Galaxy s ii      Samsung      £59.99      £70.49      670      £47.227.13        May 2011      Torch 9810      Blackberry      £189.99      £223.24      120      £26,788.59        April 2011      Sensation XE      HTC      £39.99      £44.99      5420      £254.676.32        May 2011      Shytte      Nokia      £9.99      £11.74      4120      £43.55        May 2011      Yperia White      Sony Ericsson      £139.99      £164.49      642      £105,601.46        March 2011      Viewty Snap      L6      £139.99      £164.49      4502      £740.526.10        March 2011      Viewty Snap      L6      £139.99      £164.49      4502      £740.526.10        March 2011      Viewty Snap      L63      £139.09      £164.49                            |                                                                                                    |                                                                                                    |                                                                                                    |                                      |                         |                           |                                      |
| Date of transaction      Mobile Phone      Model      Cost      VAT new cost      No purchased      Total Revenue Per Pho        April 2011      Phone 4 5      Apple      £254.00      £298.45      1400      £417.830.00        April 2011      Galaxy 5 ii      Samsung      £59.99      £70.49      670      £47.227.13        Nay 2011      Torch 9810      Blackberry      £189.99      £23.24      120      £25,788.59        April 2011      Sensation XE      HTC      £39.99      £46.99      5420      £254,676.32        Nay 2011      C3 White      Nobia      £9.99      £11.74      4120      £43,51.59        March 2011      Xperia White      Sony Ericsson      £139.99      £164.49      642      £105,601.46        March 2011      Viewty Snap      LG      £139.99      £164.49      4502      £740,526.10        March 2011      Viewty Snap      LG      £139.99      £14.49      4502      £740,526.10        March 2011      Viewty Snap      LG      £139.99      £14.49      4502      £72,831.92        Date of May 201                             | Revenue (Incomin                                                                                                    | ig costs) for Phones Your Way                                                                                                    | Y                                                                                                    |                                      |                         |                           | 22                                   |
| Date of transaction      Model      Cost      VAT new cost      No purchased      Total Revenue Per Phe        April 2011      IPhone 4.5      Apple      £254.00      £298.45      1400      £47,227.13        April 2011      Galaxy si ii      Samsung      £59.99      £70.49      670      £47,227.13        May 2011      Torch 9810      Blackberry      £189.99      £223.24      120      £26,788.59        April 2011      Sensation XE      HTC      £39.99      £46.99      5420      £254,676.32        May 2011      Sensation XE      HTC      £39.99      £11.74      4120      £44,361.59        May 2011      Xperia White      Sony Ericsson      £139.99      £164.49      642      £105,601.46        March 2011      Viewty Snap      L6      £139.99      £164.49      4502      £74,0526.10        March 2011      Viewty Snap      L6      £139.99      £164.49      4502      £74,0526.10        March 2011      Viewty Snap      L6      £139.99      £164.49      4502      £74,0526.10        March 2011      Viewty Sna                             |                                                                                                    |                                                                                                    |                                                                                                    |                                      |                         |                           |                                      |
| April 2011    IPhone 4 S    Apple    £254.00    £298.45    1400    £417,830.00      April 2011    Galaxy 5 ii    Samsung    £59.99    £70.49    670    £47,227.13      May 2011    Torch 9810    Blackberry    £189.99    £223.24    120    £25,788.59      April 2011    Sensation XE    HTC    £39.99    £46.99    5420    £254,676.32      May 2011    C3 White    Nokia    £9.99    £11.74    4120    £48,361.59      May 2011    Xperia White    Sony Ericsson    £139.99    £164.49    642    £105,601.46      March 2011    Viewty Snap    LG    £139.99    £164.49    4502    £740,526.10      March 2011    Viewty Snap    LG    £139.99    £164.49    4502    £740,526.10      March 2011    Viewty Snap    LG    £14.99    £5.86    1242    £73,870.20      Date of minimum, this will be used as MIN. The cell range is H5 to H122. The formula to be used is = MIN(H5:H12)    Noft    £14.59,295.10      April 2011    Sationery    £240.00    £254,608.00    £254,608.00    £1,459,295.10                                                                           | Date of transaction                                                                                                    | Mobile Phone                                                                                                    | Model                                                                                                    | Cost                                 | VAT new cost            | No purchased              | Total Revenue Per Phon               |
| April 2011    Galaxy s ii    Samsung    £59.99    £70.49    670    £47.227.13      May 2011    Torch 9810    Blackberry    £189.99    £223.24    120    £26,788.59      April 2011    Sensation XE    HTC    £39.99    £46.99    5420    £254,676.32      May 2011    Galaxy and the sensition XE    HTC    £39.99    £11.74    4120    £48,361.32      May 2011    Sensation XE    Noka    £9.99    £164.49    642    £105,601.46      March 2011    Viewty Snap    LG    £139.99    £164.49    4502    £749,526.10      March 2011    Viewty Snap    LG    £139.99    £164.49    4502    £749,526.10      March 2011    Viewty Snap    LG    £139.99    £164.49    4502    £749,526.10      March 2011    Viewty Snap    LG    £139.99    £164.49    4502    £74,939.30      Outgo    Lets look closely, we need to let Excel know that we want a minimum, this will be used as MIN. The cell range is H5 to H12. The formula to be used is =IMIN(H5:H12)    Profit/Loss    £1,459,295.10      May 2011    Stationery    £124,000    £254,6                                     | April 2011                                                                                                    | iPhone 4 S                                                                                                    | Apple                                                                                                    | £254.00                              | £298.45                 | 1400                      | £417,830.00                          |
| May 2011    Torch 9810    Blackberry    £189.99    £223.24    120    £26,788.59      April 2011    Sensation XE    HTC    £39.99    £46.99    5420    £254,676.32      May 2011    C3 White    Nokia    £9.99    £11.74    4120    £48,361.59      May 2011    Xperia White    Sony Ericson    £139.99    £164.49    642    £105,601.46      March 2011    Viewty Snap    LG    £139.99    £164.49    4502    £70,801.06      March 2011    Viewty Snap    LG    £139.99    £164.49    4502    £72,891.92      Uters look closely, we need to let Excel know that we want a minimum, this will be used as MIN. The cell range is H5 to      H12. The formula to be used is =MIN(H5:H12)    Total Revenue    £1,713,903.10      April 2011    Stationery    £240.00    £240.00    F0129,000.00      May 2011    Stationery    £240.00    £240.00    F0129,000.00      April 2011    Stationery    £240.00    £240.00    F0129,000.00      May 2011    Uicegroot    £300.00    £254,608.00    F0129,000.00      Maximum Revenue for each total re                                   | April 2011                                                                                                    | Galaxy s ii                                                                                                    | Samsung                                                                                                    | £59.99                               | £70.49                  | 670                       | £47,227.13                           |
| April 2011    Sensation XE    HTC    £39.99    £46.99    5420    £254,676.32      May 2011    C3 White    Nokia    (59.99)    £11.74    4120    £48,351.59      May 2011    Xperia White    Sony Ericson    £139.99    £164.49    642    £105,601.46      March 2011    Viewty Snap    L6    £139.99    £164.49    4502    £70,526.10      March 2011    Ort.800    Lets look closely, we need to let Excel know that we want a minimum, this will be used as MIN. The cell range is H5 to H12. The formula to be used is = MIN(H5:H12)    Total Revenue    £1,459,295.10      April 2011    Stationery    £240.00    £1900.00    £1,459,295.10      April 2011    Stationery    £240.00    £1900.00    £1,459,295.10      April 2011    Stationery    £1240.00    £14,608.00    £1,459,295.10      May 2011    Licence of    £14,608.00    £254,608.00    £1,459,295.10      Maximum Revenue for each total revenue    =MIN(H5:H12)    Average cost per DVD    =MIN(H5:H12)      Average cost per DVD    -    77,5%    77,5%    E14,500,500,500,500,500,500,500,500,500,50       | May 2011                                                                                                    | Torch 9810                                                                                                    | Blackberry                                                                                                    | £189.99                              | £223.24                 | 120                       | £26,788.59                           |
| May 2011    C3 White    Nokia    £9,99    £11.74    4120    £48,361.59      May 2011    Xperia White    Sony Ericsson    £139,99    £164.49    642    £105,601.46      March 2011    Viewty Snap    L6    £139,99    £164.49    4502    £740,526.10      March 2011    Viewty Snap    L6    £139,99    £164.49    4502    £740,526.10      March 2011    Outgo    Alestal    £1.49    £5.86    12432    £72,891.92      Outgo    Lets look closely, we need to let Excel know that we want a minimum, this will be used as MIN. The cell range is H5 to H12. The formula to be used is =MIN(H5:H12)    Total Revenue    £1,713,903.10      April 2011    Stationery    £240.00    £14.90    £1,459,295.10      April 2011    Stationery    £240.00    £300.00    £300.00      May 2011    Liceage of £254,608.00    £300.00    £300.00    £1,459,295.10      Maximum Revenue for each total revenue    £74,526.10    Minimum Revenue for each total revenue    -MIN(H5:H12)      Average cost per DVD    VAT    17.5%    17.5%    -MIN(H5:H12)                                    | April 2011                                                                                                    | Sensation XE                                                                                                    | НТС                                                                                                    | £39.99                               | £46.99                  | 5420                      | £254,676.32                          |
| May 2011      Xperia White      Sony Ericsson      £139.99      £164.49      642      £105,601.46        March 2011      Viewty Snap      LG      £139.99      £164.49      4502      £740,526.10        March 2011      Ort.a02      Alexted      £1.99      £164.49      4502      £740,526.10        Utgo      Alexted      £1.99      £1.5.94      12432      £72,891.92        Utgo      Date of t      minimum, this will be used as MIN. The cell range is H5 to      H12. The formula to be used is =MIN(H5:H12)      Total Revenue      £1,713,903.10        April 2011      Stationery      £240.00      £300.00      £14,459,295.10        May 2011      Licegre.c      £300.00      £254,608.00      £1,459,295.10        Maximum Revenue for each total revenue      £74er526.10      Minimum Revenue for each total revenue      -MIN(H5:H12)        Average cost per DVD      VAT      17.5%      Total revenue      -MIN(H5:H12)                                                                                                    | May 2011                                                                                                    | C3 White                                                                                                    | Nokia                                                                                                    | £9.99                                | £11.74                  | 4120                      | £48,361.59                           |
| March 2011    Viewty Snap    LG    £139.99    £164.49    4502    £740.526.10      March 2011    OT.2002    Aleatel    £4.99    £5.86    12432    £72,891.92      Outgo    Date of i    minimum, this will be used as MIN. The cell range is H5 to    H12. The formula to be used is =MIN(H5:H12)    Total Revenue    £1,459,295.10      April 2011    Stationery    £240.00    £19,000.00    E10,200.00    £11,459,295.10      May 2011    Uiceare c    £300.00    £254,608.00    £254,608.00    £1,459,295.10      Maximum Revenue for each total revenue    £740,526.10    Minimum Revenue for each total revenue    -MIN(H5:H12)      Average cost per DVD    VAT    17.5%    17.5%    17.5%                                                                                                    | May 2011                                                                                                    | Xperia White                                                                                                    | Sony Ericsson                                                                                                    | £139.99                              | £164.49                 | 642                       | £105,601.46                          |
| March 2011    OT.802    Merch 201    Ef 49    Ef 5.84    12432    E72,891.92      Outgo    minimum, this will be used as MIN. The cell range is H5 to    minimum, this will be used as MIN. The cell range is H5 to    H12. The formula to be used is =MIN(H5:H12)    Profit/Loss    £1,459,295.10      April 2011    Stationery    £240.00    £129,000.00    E129,000.00    Profit/Loss    £1,459,295.10      Maximum Revenue for each total revene    £74x526.10    Kinimum Revenue for each total revene    E74x526.10      Minimum Revenue for each total revene    E74x526.10    Minimum Revenue for each total revene    =MIN(H5:H12)      Average cost per DVD    VAT    17.5%    Tites    EXEMPTION                                                                                                    | March 2011                                                                                                    | Viewty Snap                                                                                                    | LG                                                                                                    | £139.99                              | £164.49                 | 4502                      | £740,526.10                          |
| Lets look closely, we need to let Excel know that we want a minimum, this will be used as MIN. The cell range is H5 to H12. The formula to be used is =MIN(H5:H12)<br>April 2011 Stationery £240.00<br>April 2011 Destage £129,000.00<br>May 2011 Licence cr £300.00<br>Maximum Revenue for each total revenue -MIN(H5:H12)<br>Average cost per DVD VAT 17.5%                                                                                                    | March 2011                                                                                                    | OT-802                                                                                                    | Alcatel                                                                                                    | £4.99                                | £5.86                   | 12432                     | £72,891.92                           |
| April 2011  Stationery    April 2011  Postage    May 2011  Licence of    Kaximum Revenue for each total revene  £74v,526.10    Minimum Revenue for each total revenue  =MIN(H5:H12)    Average cost per DVD                                                                                                    | Lets loo                                                                                                    | ok closely, we need                                                                                                    | to let Excel kn                                                                                                    | ow that                              | we want a               | Total Revenu              | 1e £1,713,903.10                     |
| April 2011  Postage  £129,000.00    May 2011  Licence cr  £300.00    Locot    Maximum Revenue for each total revenue  £74v,526.10    Minimum Revenue for each total revenue  =MIN(H5:H12)    Average cost per DVD  Intervenue    VAT  17.5%                                                                                                    | Outgo<br>Date of t<br>May 2011<br>May 2011<br>H12. Th                                                                                                    | ok closely, we need<br>um, this will be used<br>he formula to be use                                                                                                    | to let Excel kn<br>d as <b>MIN</b> . The<br>ed is <b>=MIN(H5</b>                                                                             | ow that<br>cell rang<br><b>:H12)</b> | we want a<br>e is H5 to | Total Revenu              | e £1,713,903.10                      |
| May 2011  Licence of    Maximum Revenue for each total revenue  £74v,526.10    Minimum Revenue for each total revenue  =MIN(H5:H12)    Average cost per DVD                                                                                                    | Date of t<br>May 2011<br>May 2011<br>April 2011                                                                                                    | ok closely, we need<br>um, this will be used<br>he formula to be use                                                                                                    | to let Excel kn<br>d as <b>MIN</b> . The<br>ed is <b>=MIN(H5</b>                                                                             | ow that<br>cell rang<br>:H12)        | we want a<br>e is H5 to | Total Revenu<br>Profit/Lo | 1e £1,713,903.10<br>ss £1,459,295.10 |
| Maximum Revenue for each total revenue  £740,526.10    Minimum Revenue for each total revenue  =MIN(H5:H12)    Average cost per DVD                                                                                                    | Date of t<br>May 2011<br>May 2011<br>April 2011<br>April 2011                                                                                                    | ok closely, we need<br>um, this will be used<br>he formula to be use<br>Stationery<br>Postage                                                                              | to let Excel kn<br>d as MIN. The<br>ed is =MIN(H5<br>£240.00<br>£129,000.00                                                                  | ow that<br>cell rang<br>:H12)        | we want a<br>e is H5 to | Total Revenu<br>Profit/Lo | 1e £1,713,903.10<br>ss £1,459,295.10 |
| Maximum Revenue for each total revenue£74,526.10Minimum Revenue for each total revenue=MIN(H5:H12)Average cost per DVDVAT17.5%                                                                                                    | Date of t<br>May 2011<br>April 2011<br>May 2011<br>April 2011<br>May 2011                                                                                                    | ok closely, we need<br>um, this will be used<br>he formula to be use<br>Stationery<br>Postage                                                                              | to let Excel kn<br>d as <b>MIN</b> . The<br>ed is <b>=MIN(H5</b><br><u>£240.00</u><br><u>£129,000.00</u><br><u>£300.00</u>                   | ow that<br>cell rang<br>:H12)        | we want a<br>e is H5 to | Total Revenu<br>Profit/Lo | e £1,713,903.10<br>ss £1,459,295.10  |
| Minimum Revenue for each total revenue  =MIN(H5:H12)    Average cost per DVD     VAT  17.5%                                                                                                    | OutgoDate of tMay 2011May 2011April 2011April 2011May 2011                                                                                                    | ok closely, we need<br>um, this will be used<br>he formula to be use<br>Stationery<br>Postage<br>Licence or                                                                | to let Excel kn<br>d as MIN. The<br>ed is =MIN(H5<br>£240.00<br>£129,000.00<br>£300.00<br>£300.00                                            | ow that<br>cell rang<br>:H12)        | we want a<br>e is H5 to | Total Revenu<br>Profit/Lo | 1e £1,713,903.10<br>ss £1,459,295.10 |
| Average cost per DVD    VAT  17.5%                                                                                                    | OutgoLets locDate of tminimuMay 2011H12. ThApril 2011April 2011May 2011May 2011                                                                                                    | ok closely, we need<br>um, this will be used<br>he formula to be use<br>Stationery<br>Postage<br>Licence co<br>th total revene £74x,526.10                                 | to let Excel kn<br>d as <b>MIN</b> . The<br>ed is <b>=MIN(H5</b><br>£240.00<br>£129,000.00<br>£300.00<br>£300.00                             | ow that<br>cell rang<br>:H12)        | we want a<br>e is H5 to | Total Revenu<br>Profit/Lo | 1e £1,713,903.10                     |
| VAT 17.5%                                                                                                    | Outgo    Lets log      Date of t    minimu      May 2011    H12. Th      April 2011    April 2011      May 2011    Maximum Revenue for each      Maximum Revenue for each    Minimum Revenue for each | ok closely, we need<br>um, this will be used<br>he formula to be use<br>Stationery<br>Postage<br>Licence cr<br>th total revene E744,526.10<br>h total revenue =MIN(H5:H12) | to let Excel kn<br>d as MIN. The<br>ed is =MIN(H5<br>£240.00<br>£129,000.00<br>£300.00                                                       | ow that<br>cell rang<br>:H12)        | we want a<br>e is H5 to | Total Revenu<br>Profit/Lo | 1e £1,713,903.10                     |
|                                                                                                    | Outgo    Lets log      Date of t    minimu      May 2011    H12. Th      April 2011    April 2011      May 2011    Maximum Revenue for eace      Maximum Revenue for eace    Average cost per DVD     | ok closely, we need<br>um, this will be used<br>he formula to be use<br>Stationery<br>Postage<br>Licence cr<br>th total revene<br>h total revenue<br>=MIN(H5:H12)          | to let Excel kn<br>d as <b>MIN</b> . The<br>ed is <b>=MIN(H5</b><br><u>£240.00</u><br><u>£129,000.00</u><br><u>£300.00</u><br><u>£300.00</u> | ow that<br>cell rang<br><b>:H12)</b> | we want a<br>e is H5 to | Total Revenu<br>Profit/Lo | ие £1,713,903.10<br>ss £1,459,295.10 |

### Working out the Average revenue

We want to know what the average revenue for the total revenue (between cells H5 and H12)

|    | Α                                            | В                                      | С                           | D                 | E           | F            | G             | Н                                     |  |  |  |
|----|----------------------------------------------|----------------------------------------|-----------------------------|-------------------|-------------|--------------|---------------|---------------------------------------|--|--|--|
| 2  |                                              |                                        |                             |                   |             |              |               | n n n n n n n n n n n n n n n n n n n |  |  |  |
| 3  | Revenue (Incoming costs) for Phones Your Way |                                        |                             |                   |             |              |               |                                       |  |  |  |
|    |                                              |                                        |                             |                   |             |              |               |                                       |  |  |  |
| 4  |                                              | Date of transaction                    | Mobile Phone                | Model             | Cost        | VAT new cost | No purchased  | Total Revenue Per Phone               |  |  |  |
| 5  |                                              | April 2011                             | iPhone 4 S                  | Apple             | £254.00     | £298.45      | 1400          | £417,830.00                           |  |  |  |
| 6  |                                              | April 2011                             | Galaxy s ii                 | Samsung           | £59.99      | £70.49       | 670           | £47,227.13                            |  |  |  |
| 7  |                                              | May 2011                               | Torch 9810                  | Blackberry        | £189.99     | £223.24      | 120           | £26,788.59                            |  |  |  |
| 8  |                                              | April 2011                             | Sensation XE                | нтс               | £39.99      | £46.99       | 5420          | £254,676.32                           |  |  |  |
| 9  |                                              | May 2011                               | C3 White                    | Nokia             | £9.99       | £11.74       | 4120          | £48,361.59                            |  |  |  |
| 10 |                                              | May 2011                               | Xperia White                | Sony Ericsson     | £139.99     | £164.49      | 642           | £105,601.46                           |  |  |  |
| 11 |                                              | March 20 <u>11</u>                     | Viewty Snap                 | LG                | £139.99     | £164.49      | 4502          | £740,526.10                           |  |  |  |
| 12 |                                              | March 20                               |                             | E                 |             |              | 12432         | £72,891.92                            |  |  |  |
| 13 |                                              | Lets look close                        | ely, we need to let         | : Excel kno       | ow that we  | e want a 📂   | Total Revenue | £1,713,903.10                         |  |  |  |
| 14 |                                              | Outgo average this y                   | will be used as $\Lambda V$ |                   | ho coll ran | go is H5     |               |                                       |  |  |  |
| 15 |                                              | Date of t average, tills v             | will be used as AV          | ERAGE. II         |             | geisils      |               |                                       |  |  |  |
| 16 |                                              | May 2011 to H12 The fo                 | rmula to be used            | is $=\Delta V/FR$ | AGE(H5·H    | 12)          |               |                                       |  |  |  |
| 17 |                                              | May 2011                               |                             |                   |             | 12)          | Profit/Loss   | £1,459,295.10                         |  |  |  |
| 18 |                                              | April 2011                             | Stationery                  | £240.00           |             |              |               |                                       |  |  |  |
| 19 |                                              | April 2011                             | Postage                     | £129,000.00       |             |              |               |                                       |  |  |  |
| 20 |                                              | May 2011                               | Licence co                  | £300.00           |             |              |               |                                       |  |  |  |
| 21 |                                              |                                        | oing cost                   | £254,608.00       |             |              |               |                                       |  |  |  |
| 22 |                                              |                                        |                             |                   | •           |              |               |                                       |  |  |  |
| 23 |                                              | Maximum Revenue for each total revene  | £74 _6.10                   |                   |             |              |               |                                       |  |  |  |
| 24 |                                              | Minimum Revenue for each total revenue | £26,788.59                  |                   |             |              |               |                                       |  |  |  |
| 25 |                                              | Average cost per DVD                   | =AVERAGE(H5:H12)            |                   |             |              |               |                                       |  |  |  |
| 26 |                                              | VAT                                    | 17.5%                       |                   |             |              |               |                                       |  |  |  |

27

## Using the IF function

#### Want to work out whether an item is worth it or not depending on the cost?

|    | A                                              | В                                | С                     | D             | E                    | F                  | G                           | H I          |  |  |
|----|------------------------------------------------|----------------------------------|-----------------------|---------------|----------------------|--------------------|-----------------------------|--------------|--|--|
| 4  | 4 Revenue (Incoming costs) for Phones Your Way |                                  |                       |               |                      |                    |                             |              |  |  |
| 5  | Date of transaction                            | DVD Title                        | Genre                 | Cost          | No purchased         | Total Revenue      |                             |              |  |  |
| 6  | April 2011                                     | The Social Network               | Drama                 | £7.99         | 1400                 | £11,186.00         | =IF( <b>D</b> 6<5,"Cheap"," | "Not Cheap") |  |  |
| 7  | April 2011                                     | Jackass                          | Comedy                | £7.99         | 670                  | £5,353.30          |                             |              |  |  |
| 8  | May 2011                                       | Shrek 2                          | Children              | £4.99         | 120                  | £598.80            |                             |              |  |  |
| 9  | April 2011                                     | Due Date                         | Comedy                | £7.99         | 5420                 | £43,305.80         |                             |              |  |  |
| 10 | May 2011                                       | Tron Legacy                      | Action                | £7.99         | 4120                 | £32,918.80 📈       |                             |              |  |  |
| 11 | May 2011                                       | Flushed Away                     | Children              | £4.99         | 642                  | £3,203.58          |                             |              |  |  |
| 12 | March 2011                                     | Heroes Season 1                  | TV Box set            | £13.99        | 4502                 | £62,982.98         |                             |              |  |  |
| 13 | March 2011                                     | Harry Potter and the Prisoner of | Children              | £7.99         | 12432                | £99,331.68         |                             |              |  |  |
| 14 |                                                |                                  |                       |               |                      |                    |                             |              |  |  |
| 15 | Outgoing costs                                 | L                                | ets look cl           | osely, we n   | need to let E        | xcel know          | that we w                   | ant 📘        |  |  |
| 16 | Date of transaction                            | Item description                 |                       |               |                      | = .                |                             |              |  |  |
| 17 | May 2011                                       | Website hostine to               | do a fun              | ction, in th  | is case it is t      | :ne <b>IF</b> func | tion. You c                 | an 📔         |  |  |
| 18 | May 2011                                       | Staff wages                      |                       |               |                      |                    |                             |              |  |  |
| 19 | April 2011                                     | Stationery                       | песк то зе            | e it columr   | n D and the          | correspon          | aing row is                 | s iess       |  |  |
| 20 | April 2011                                     | Postage                          | oon E if it           | ic than the   | output in c          | olumn G            | will be <b>Che</b>          |              |  |  |
| 21 | May 2011                                       | Licence cover                    | <b>idii 5</b> , 11 10 | is then the   | 2 output in <b>t</b> |                    | will be <b>che</b>          | ah           |  |  |
| 22 |                                                | Total outgoing cost              | nd if not t           | han it will I | Not Chaan            | -15/0625 "         | 'Choon""N                   | ot           |  |  |
| 23 |                                                | a                                |                       |               | Not Cheap.           |                    | cheap, N                    | υί           |  |  |
|    | Maximum Revenue for each                       | C                                | hean")                |               |                      |                    |                             |              |  |  |
| 24 | total revene                                   | £99,331.68                       | incup /               |               |                      |                    |                             |              |  |  |
|    | Minimum Revenue for each                       |                                  |                       |               |                      |                    |                             |              |  |  |
| 25 | total revenue                                  | £598.80                          |                       |               |                      |                    |                             |              |  |  |
| 26 | Average cost per DVD                           | £32,360.12                       |                       |               |                      |                    |                             |              |  |  |
| 27 | VAT                                            | 17.5%                            |                       |               |                      |                    |                             |              |  |  |
| 28 |                                                |                                  |                       |               |                      |                    |                             |              |  |  |

## Using Conditional Formatting

|                          | Want to make a certain section stand out if it is a certain value. We can use conditional formatting. |             |                                       |                  |               |                                       |                                   |  |  |
|--------------------------|----------------------------------------------------------------------------------------------------|-------------|---------------------------------------|------------------|---------------|---------------------------------------|-----------------------------------|--|--|
| Cut                      | Comic Sans MS v 10 v A* A*                                                                            |             | e de Ce Wrap Text                     | General          | ~             | Normal                                | Bad Goc                           |  |  |
| ✓                        | B I <u>U</u> →   <u>H</u> →   <u>↓</u> → A →                                                          |             | →= 🔛 Merge & Ce                       | entre 👻 📴 🗸 🤅    | % ?           | Formatting ~ Table ~                  | ell Explanatory Foll              |  |  |
| Clipboard 🛛              | Font Is                                                                                               | i A         | lignment                              |                  | Number 🗔      |                                       |                                   |  |  |
| A                        | В                                                                                                    | С           | D                                     | E                | F             | <u>H</u> ighlight Cells Rules         | <u>G</u> reater Than              |  |  |
| Revenue (Incoming costs) | for Phones Your Way                                                                                   |             |                                       |                  |               |                                       |                                   |  |  |
| Date of transaction      | DVD Title                                                                                             | Genre       | Cast                                  | No purchased     | Total Revenue | Top/Bottom Rules                      | Less Than                         |  |  |
| April 2011               | The Social Network                                                                                    | Drama       | £7.99                                 | 1400             | £11,186.00    |                                       |                                   |  |  |
| April 2011               | Jackass                                                                                               | Comedy      | £7.99                                 | 670              | £5,353.30     |                                       |                                   |  |  |
| May 2011                 | Shrek 2                                                                                               | Children    | £4.99                                 | 120              | £598.80 (     | <u>D</u> ata Bars                     | <u>B</u> etween                   |  |  |
| April 2011               | Due Date                                                                                              | Comedy      | £7.99                                 | 5420             | £43,305.80    |                                       |                                   |  |  |
| May 2011                 | Tron Legacy                                                                                           | Action      | £7.99                                 | 4120             | £32,918.80    | Colour Scales >                       | Equal To                          |  |  |
| May 2011                 | Flushed Away                                                                                          | Children    | £4.99                                 | 642              | £3,203.58     |                                       |                                   |  |  |
| March 2011               | Heroes Season 1                                                                                       | TV Box set  | £13.99                                | 4502             | £62,982.98    |                                       |                                   |  |  |
| March 2011               | Harry Potter and the Prisoner of                                                                      | Children    | £7.99                                 | 12432            | £99,331.68    | Icon Sets                             | <b>I</b> ext that Contains        |  |  |
| Outgoing costs           | Less Than                                                                                             |             |                                       |                  | ? ×           | 📃 <u>N</u> ew Rule                    |                                   |  |  |
| Date of transaction      | Item dese Format cells that are l                                                                     | LESS THAN:  |                                       |                  |               | Clear Rules                           |                                   |  |  |
| May 2011                 | Website                                                                                               |             |                                       |                  |               |                                       |                                   |  |  |
| May 2011                 | Staff way 1000                                                                                        | -           | with Light                            | Red Fill with Da | rk Red Text   | 🖽 Manage <u>R</u> ules                | Duplicate Values                  |  |  |
| April 2011               | Stationer                                                                                             |             | - with eight                          |                  |               |                                       |                                   |  |  |
| April 2011               | Postage                                                                                               |             |                                       |                  |               |                                       | More Rules                        |  |  |
| May 2011                 | Licence o                                                                                             |             |                                       | ОК               | Cancel        |                                       |                                   |  |  |
|                          |                                                                                                    |             | · · · · · · · · · · · · · · · · · · · |                  |               |                                       |                                   |  |  |
| Maximum Revenue for each |                                                                                                    |             |                                       |                  |               |                                       |                                   |  |  |
| total revene             | £99,331.68                                                                                            |             |                                       |                  |               |                                       |                                   |  |  |
| Minimum Revenue for each | Lets loo                                                                                              | ok closelv. | we need                               | excel <b>co</b>  | nditional     | formatting opt                        | ions. Click                       |  |  |
| total revenue            | £598.80                                                                                               | //          |                                       |                  |               |                                       | · · · · · · · · · · · · · · · · · |  |  |
| Average cost per DVD     | £32,360.12 Highlig                                                                                    | nt Cell Ru  | les $\rightarrow$ Les                 | is Than a        | nd then o     | e <b>nter a value</b> , in            | this case                         |  |  |
| VAT                      | 17.5%                                                                                                 |             | C.                                    |                  |               | , , , , , , , , , , , , , , , , , , , |                                   |  |  |
|                          | <b>1000</b> ar                                                                                        | nd then ch  | noose a fi                            | ll colour,       | I have ch     | iosen <b>red</b> .                    |                                   |  |  |
|                          |                                                                                                    |             |                                       |                  |               |                                       |                                   |  |  |